## **NPO Registration Guide**

Our registration process to become the admin consists of 4 parts:

- 1. Creating an account at https://nonprofit.yourcause.com
- 2. Confirming your email address
- 3. Locate and claim your organization
- 4. Submit documentation for YourCause to approve

### Part 1: Create an Account

You will <u>https://nonprofit.yourcause.com</u> and click on 'Sign Up'. Fill out the necessary fields and click on 'Continue'.

|                                                                                | Sign up Sign in                                                                                                    |
|--------------------------------------------------------------------------------|----------------------------------------------------------------------------------------------------|
|                                                                                | ENTER YOUR ACCOUNT INFORMATION                                                                                                    |
| 21 mms                                                                         |                                                                                                    |
| NPOconnect                                                                     | Email                                                                                                    |
| Nonprofit Platform                                                             | Partword                                                                                                    |
| *島 5,538,255 風 1,783,822<br>Employees in Our Network Nonprofits in our network | <ul> <li>At least 8 characters</li> <li>Contains a symbol</li> <li>Contains uppercase and lowercase letters</li> <li>Contains a number</li> </ul> |
| \$1,726,018,267.39 Total amount donated We take 0% of the donation!            | I agree to the terms of service and privacy policy Continue                                                                                       |
| Powered by: 🔿 YourCause                                                        | Need assistance? 🚯 Help desk 🛛 📨 Email                                                                                                    |

The next screen will ask you if you received a check from us. If you have, you can enter the details in order to bypass Part 3 of registration. This step can be skipped if needed.

|                                                                                |                                                                                                    | Sign up      | Sign in   |
|--------------------------------------------------------------------------------|----------------------------------------------------------------------------------------------------|--------------|-----------|
|                                                                                | ENTER YOUR ACCOUNT INFORMATION<br>If you received a check from us, enter the check information and click<br>continue. This will help us locate your organization. If you have not<br>received a check or cannot find your check, click skip this step to conti | ue           |           |
| NPOconnect                                                                     | Check Number Amount                                                                                                    |              |           |
|                                                                                | Check date                                                                                                    |              |           |
| A part of the Global Good Network                                              | 05/21/2020                                                                                                    |              |           |
| 보라 5,538,255 표 1,783,822<br>Employees in Our Network Nonprofits in our network |                                                                                                    |              |           |
| \$1,726,018,267.39 Total amount donated We take 0% of the donation!            | Back Sk                                                                                                    | ip this step | ontinue   |
| Powered by: O YourCause                                                        | Need assistance? <b>1 Help desk</b>                                                                                                    | 🛛 Email 🛛 🔍  | Live Chat |

On the final screen, you will click on '**Create account'** in order to confirm your email and move on to Part 2.

|                                                                                                    |                                                                                                    | Sign up     | Sign in  |
|----------------------------------------------------------------------------------------------------|----------------------------------------------------------------------------------------------------|-------------|----------|
| NPOconnect<br>Nonprofit Platform<br>A part of the Global Good Network                                                                                                    | SIGN UP FOR A NEW ACCOUNT<br>Almost there. Double check the information below and select Create<br>account or go Back and edit your information<br>We'll send you an email to confirm your email address and login, and then<br>help you complete setting up your account.<br>Your Cause<br>charity@yourcause.com |             |          |
| Employees in Our Network Data State Strategy Strategy Str | Back                                                                                                    | Create a    | ccount   |
| Powered by: O YourCause                                                                                                    | Need assistance? 🕕 Help desk 🛛 😒                                                                                                    | Email 🛛 🔩 L | ive Chat |

b>

### Part 2: Confirm Your Email Address

In order to ensure your email is valid, we will send you an email to confirm your email. Once you receive the email, click on '**Confirm my email address'**. If you do not receive the email within 20 minutes and have checked your spam, please contact us. This would indicate that your email provider needs to add YourCause as an approved email sender.

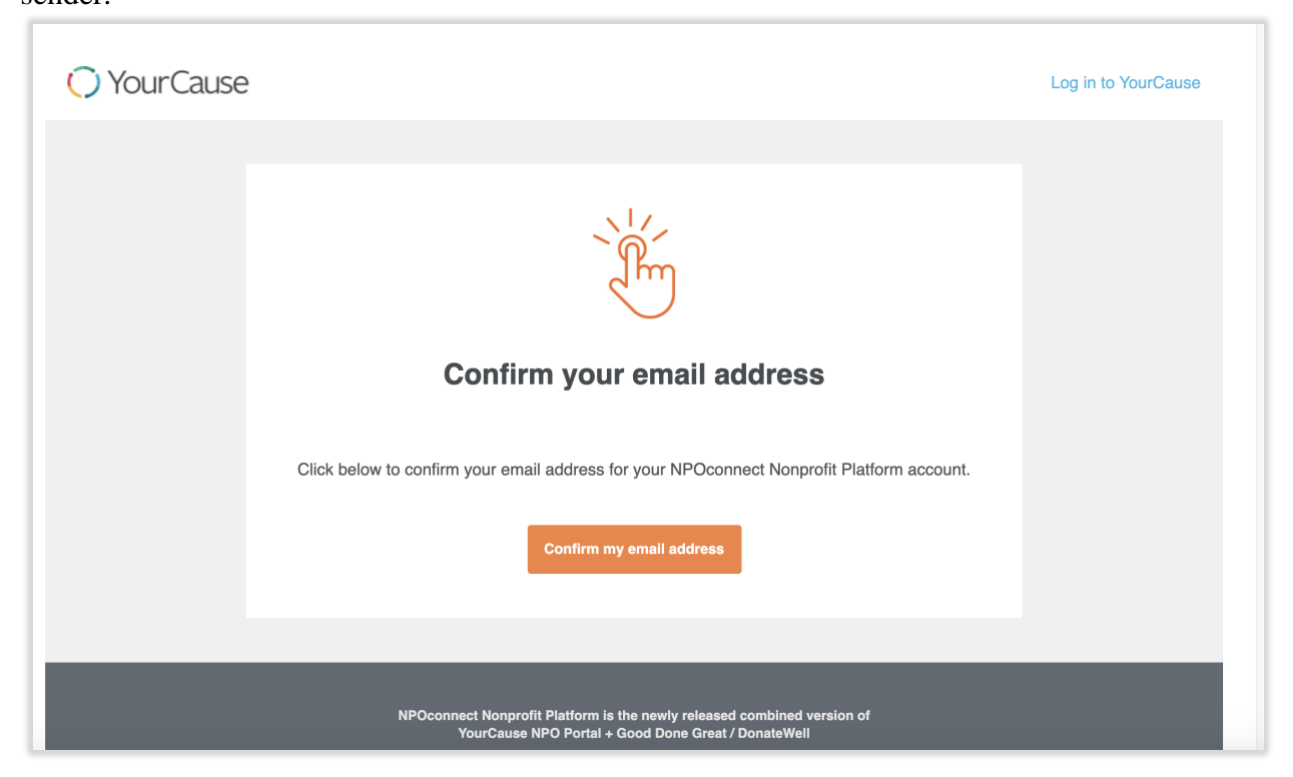

### Part 3: Locate and Claim Your Organization

Once you verify your email address, you can log into the site using the email and password created in Part 1. Click on **'Claim my Nonprofit'** to get started. Please note that if you entered check information in Part 2, you can skip ahead to Step 4: Contact Information.

#### **Step 1: Country**

Select the country your organization is located in and the option that best represents your organization.

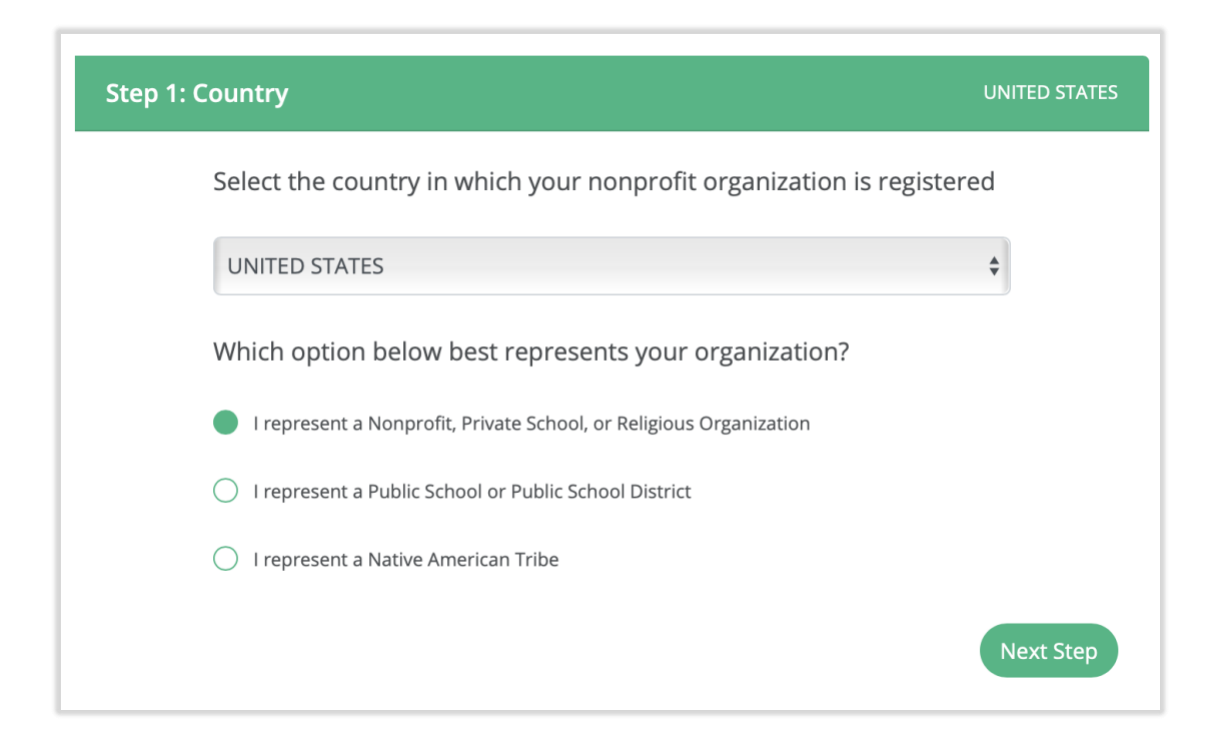

#### **Step 2: Organization Type**

Select the first option. Please note we have help text over to the right that goes over the difference between the two options.

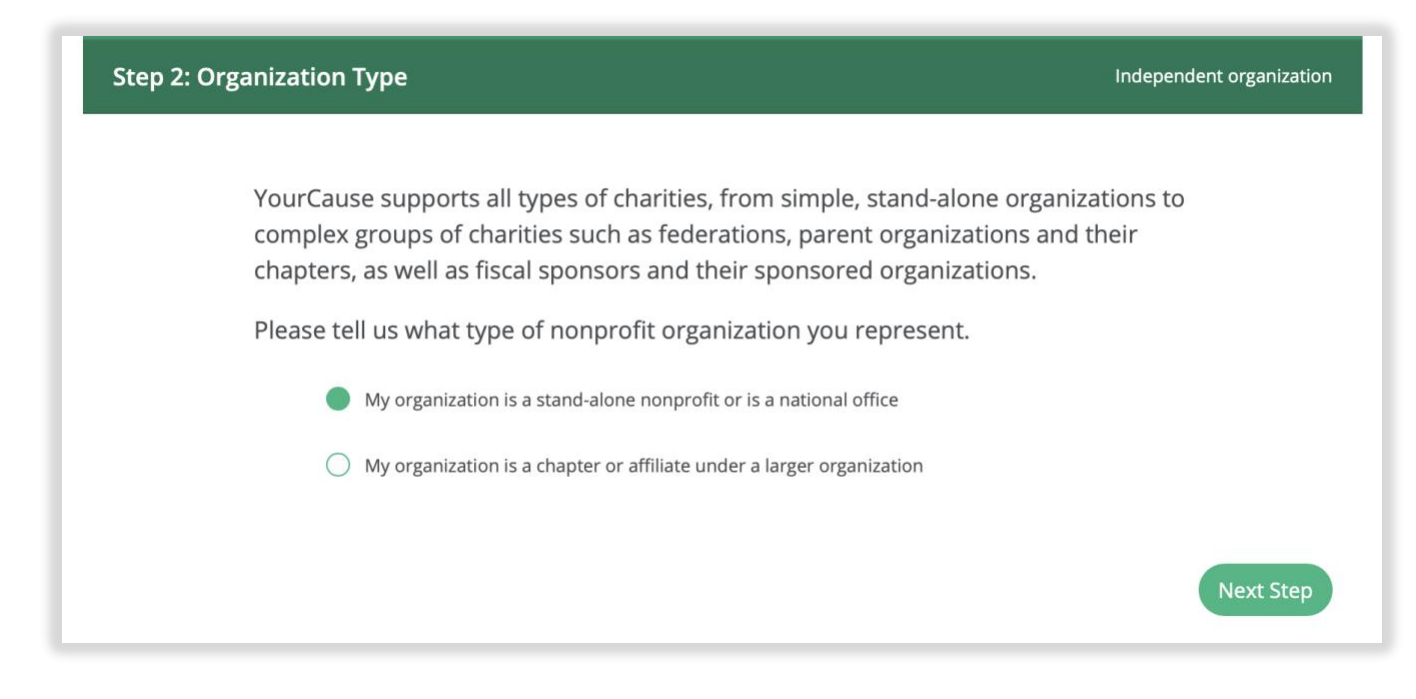

Step 3: Search for My Organization

Search and locate your organization. You can search by EIN or by name. If you are unable to locate your organization, please contact us.

| Step 3: Search for My Organization |                      |
|------------------------------------|----------------------|
| Search for and select your no      | nprofit organization |
| Search by EIN or nonprofit nam     | e                    |
| I can't find my organization       |                      |
|                                    | Next Step            |

#### **Step 4: Contact Information**

| Step 4: Contact Information                                                                                                    |           |
|----------------------------------------------------------------------------------------------------|-----------|
| We may need to contact you in order to confirm the information<br>you have provided or to ask any questions that arise during our<br>review of your request. Please provide accurate and complete<br>contact information. | that      |
| Position or job title                                                                                                    |           |
|                                                                                                    |           |
| Work email address                                                                                                    |           |
| Phone number where we can reach you *                                                                                                    |           |
| •                                                                                                    |           |
| Website address                                                                                                    |           |
|                                                                                                    |           |
|                                                                                                    | Next Step |
|                                                                                                    |           |

#### **Step 5: Verify Your Identity**

b>

Upload your Role Verification and 501(c)3 Letter of Determination. View the help text on the right for examples of what you can use for this step. For volunteers or smaller nonprofits, you can use our <u>Sample Role Verification Letter</u>.

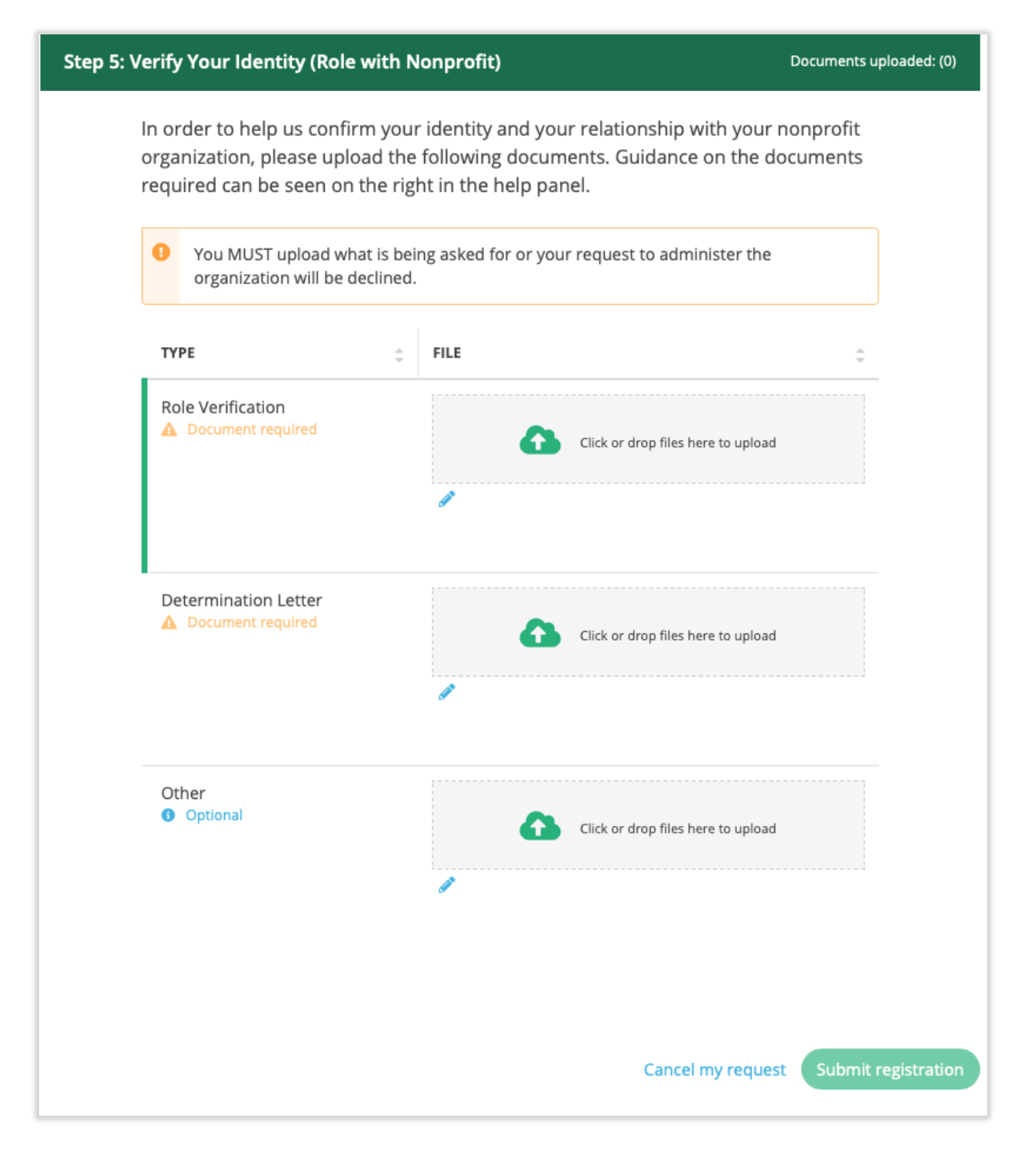

### Part 4: Submit Documentation for YourCause to Approve

Once you submit your documentation, it will be sent to YourCause to approve. Generally, we review and approve requests within 24 business. You'll receive an automated email once your request has been approved